1、点击报名链接进入登录页面

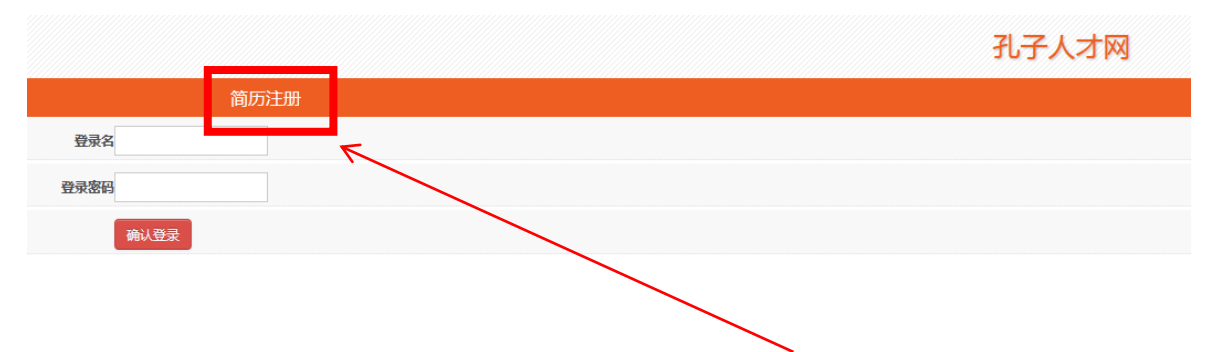

2、已有会员账号可以先登录,没有会员账号的点击"简历注册"进入注 册页面

| 首页 | 找工作     | 返回旧版   |                |                   | 🎭 微信 | 👌 新浪微博 |
|----|---------|--------|----------------|-------------------|------|--------|
| à  | 中国孔子    | Z人才网   |                |                   |      |        |
|    | www.kzr | cw.com |                |                   |      |        |
|    |         | ~      |                |                   |      |        |
|    |         |        |                |                   |      |        |
|    |         |        | 个人用户注册         | 已有账号?<br>请点击直接登录! |      |        |
|    |         |        | 请输入姓名          |                   |      |        |
|    |         |        | 请输入手机号码        |                   |      |        |
|    |         |        | 请输入右侧验证码 33232 |                   |      |        |
|    |         |        | 请输入短信验证码 获取验证码 |                   |      |        |
|    |         |        | 请设置6-20位密码     |                   |      |        |
|    |         |        | 请再次确认6-20位密码   |                   |      |        |
|    |         |        |                |                   |      |        |
|    |         |        | 注册             |                   |      |        |
|    |         | 2      |                |                   |      |        |
|    |         |        |                |                   |      |        |
|    |         |        |                |                   |      |        |

3、注册完成后,点击报名链接

<u>http://www.kzrcw.com/SignUp/SignUp?zphId=202404250855030807</u>进行报 <u>名。</u>

4、上传证件:可以上传图片或者 Word、Pdf 格式文档。

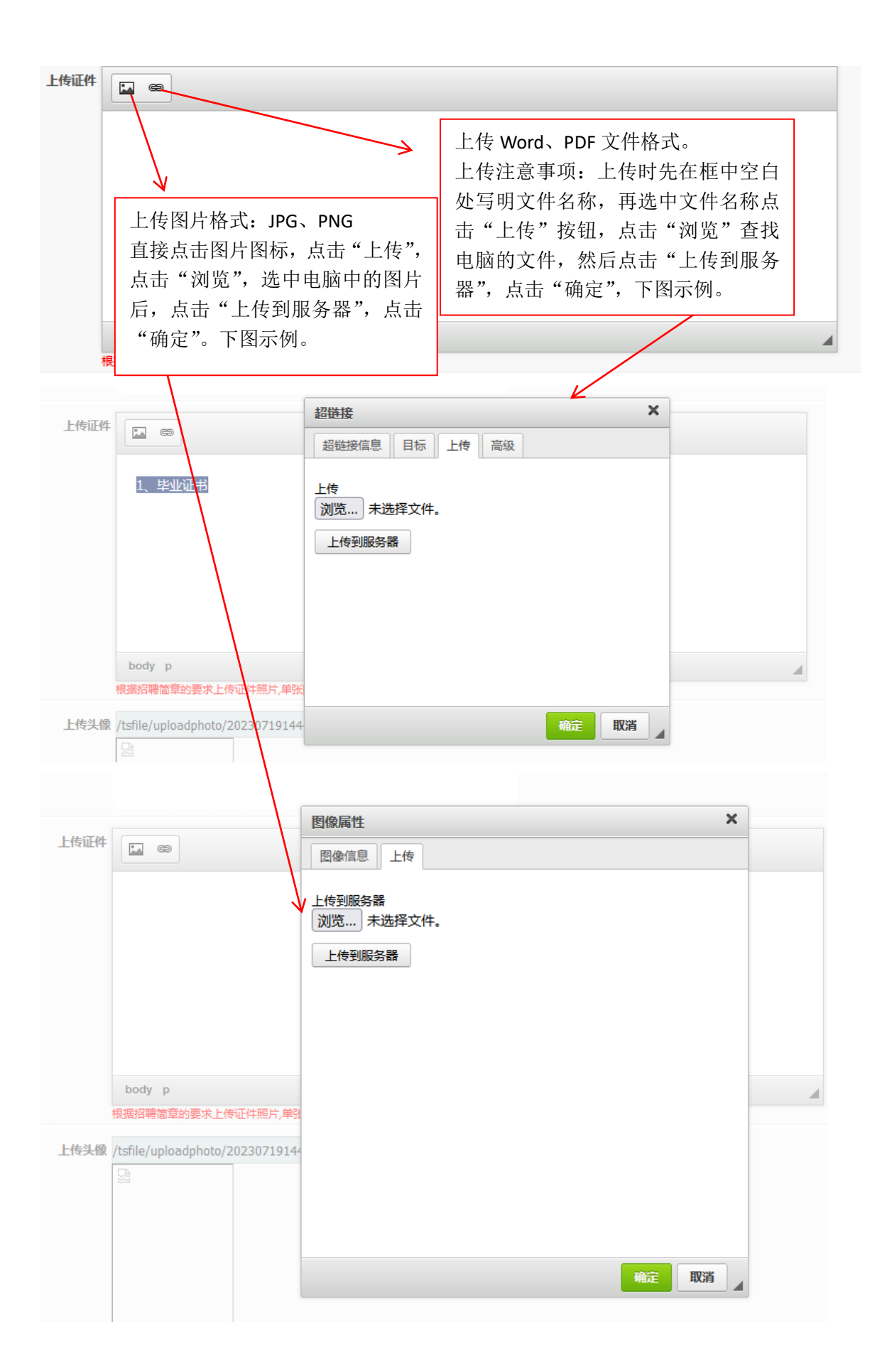

## 5、报名结束

报名成功,请耐心等待审核结果,审核结果请点击报名页面的"报名信息反馈"栏目查询!

## 6、登录孔子人才网首页,进入个人会员中心查看报名结果。

孔子人才网

## 网址: http://www.kzrcw.com

## 7、在个人会员中心查看"当前报名招聘信息反馈" ∧

| 首页 找工作 返回旧版                  | 🗣 微信 🔗 新浪微博 🔗 商訊微博                         |  |  |  |
|------------------------------|--------------------------------------------|--|--|--|
| 参中国孔子人才网<br>www.kzrcw.com 济于 | □市   被企业关注 0   未读面试通知 0   退出登录             |  |  |  |
| 我的个人主页                       | Witt                                       |  |  |  |
| 🛓 会员中心                       | 手机号: [11,11]<br>当前状态: [63.00] 编编简历         |  |  |  |
| 3 我的简历                       |                                            |  |  |  |
| Q、职位搜索                       | 请输入职位或公司 搜索                                |  |  |  |
| ★ 面试通知                       |                                            |  |  |  |
| <b>我的收藏</b>                  |                                            |  |  |  |
| 投递的简历                        |                                            |  |  |  |
| ◎ 热点招聘                       | ○ 热点招聘 ○ 热点招聘                              |  |  |  |
| 💿 修改密码                       |                                            |  |  |  |
|                              | 济宁市城郊地区人民检察院招聘劳务派遣制辅助人员的公告<br>[2022-02-14] |  |  |  |